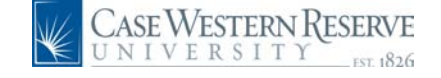

## **HCM Quick Reference Guide: Salary Distribution**

### **Salary Distribution**

URL: www.case.edu/erp/hcm

**1.** From the left-hand navigation menu, select Manager Self Service.

- 2. Select Case Time Reporting.
- 3. Select Salary Distribution.

The Salary Distribution search page appears.

| Salary Distribution<br>Enter any information you have and click Search. Leave fields blank for a list of all values. |
|----------------------------------------------------------------------------------------------------|
| Find an Existing Value                                                                                               |
| Group ID: begins with 🔤                                                                                              |
| Reach Deals Reach III Crus Reach Otheria                                                                             |

Search to view all the groups in 4. Click your list.

**5.** Select a group you want to view by clicking on the blue underlined hyperlink.

The Salary Distribution Summary page for that group will appear. You will see information about each employee including EmplID, Department, Name, GL Pay Type(account), and Distrib Type. Beneath the employee information will be the detailed distribution for that emplovee.

Salary Distribution Summary

| Group ID: | MYGROUP |
|-----------|---------|
|-----------|---------|

| alary Distributio | on Summary     |      |   |               | Find   | First | 💶 1-6 of 6 🕨 Las |
|-------------------|----------------|------|---|---------------|--------|-------|------------------|
| EmpliD:           | 1001038        | Rcd: | 0 | Position:     |        |       |                  |
| Name:             | Alibi,Ivan     |      |   | Dept:         | 600000 | 1     |                  |
| GL Pay Type:      | 111020         |      |   | Distrib Type: | Assign | ment  | Edit             |
| Distribution      |                |      |   |               |        |       |                  |
| Speed Type        |                |      |   | Distri        | b %    |       |                  |
| ADV420026         |                |      |   | 100.0         | 00     |       |                  |
|                   |                |      |   |               |        |       |                  |
| EmpliD:           | 1001039        | Rcd: | 0 | Position:     |        |       |                  |
| Name:             | Alone,Ivanna B |      |   | Dept:         |        |       |                  |
| GL Pay Type:      | 111001         |      |   | Distrib Type: | Assign | ment  | Edit             |
| Distribution      |                |      |   |               |        |       |                  |
| Speed Type        |                |      |   | Distri        | b %    |       |                  |
| OPR109000         |                |      |   | 60.00         | 0      |       |                  |
|                   |                |      |   |               |        |       |                  |

For distribution Type you will see one of two values:

- Department the salary is charged to the department
- Assignment employee has an individual salary budget

NOTE: Assignment is specific to one employee job assignment. If the employee has multiple job assignments, each must have have its own salary budget or those positions without one will be charged to the department associated with that job assignment.

6. To make changes to the distribution for a specific employee click *Edito* on the right side of the screen.

If the employee has no Assignment budget, clicking *Edite* will add a salary budget. If they have an Assignment budget the *will allow you to modify that* budget.

The Salary Distribution Details screen will appear. You will see information about the employee and the distribution information below.

#### Salary Distribution Details

| Fiscal Year:    | 2005               |                                    | Distribu | tion Type: | Ass  |
|-----------------|--------------------|------------------------------------|----------|------------|------|
| EmplID:         | 1001038 Alibi,Ivan |                                    | Rcd#:    | 0          | Posi |
| Department:     | School of Medicine |                                    | Title:   | Professo   | or   |
| Account:        | 111020             |                                    | Salary:  | 220,000.   | 080  |
|                 |                    |                                    |          |            |      |
|                 |                    |                                    |          |            |      |
| Salary Distribu | ition Detail       |                                    |          |            |      |
| Speedtype       |                    | <u>*Percent of</u><br>Distribution |          |            |      |
|                 |                    |                                    |          |            |      |

#### Save Return To change the SpeedType and/or Percent of Distribution delete the information populated in the field and type in the correct

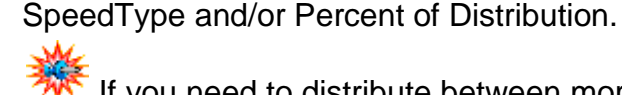

If you need to distribute between more

than one SpeedType, click the **Addee** to add another row. There is no limit to the number of distribution rows.

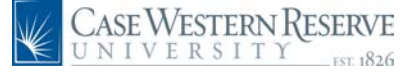

# HCM Quick Reference Guide: Salary Distribution

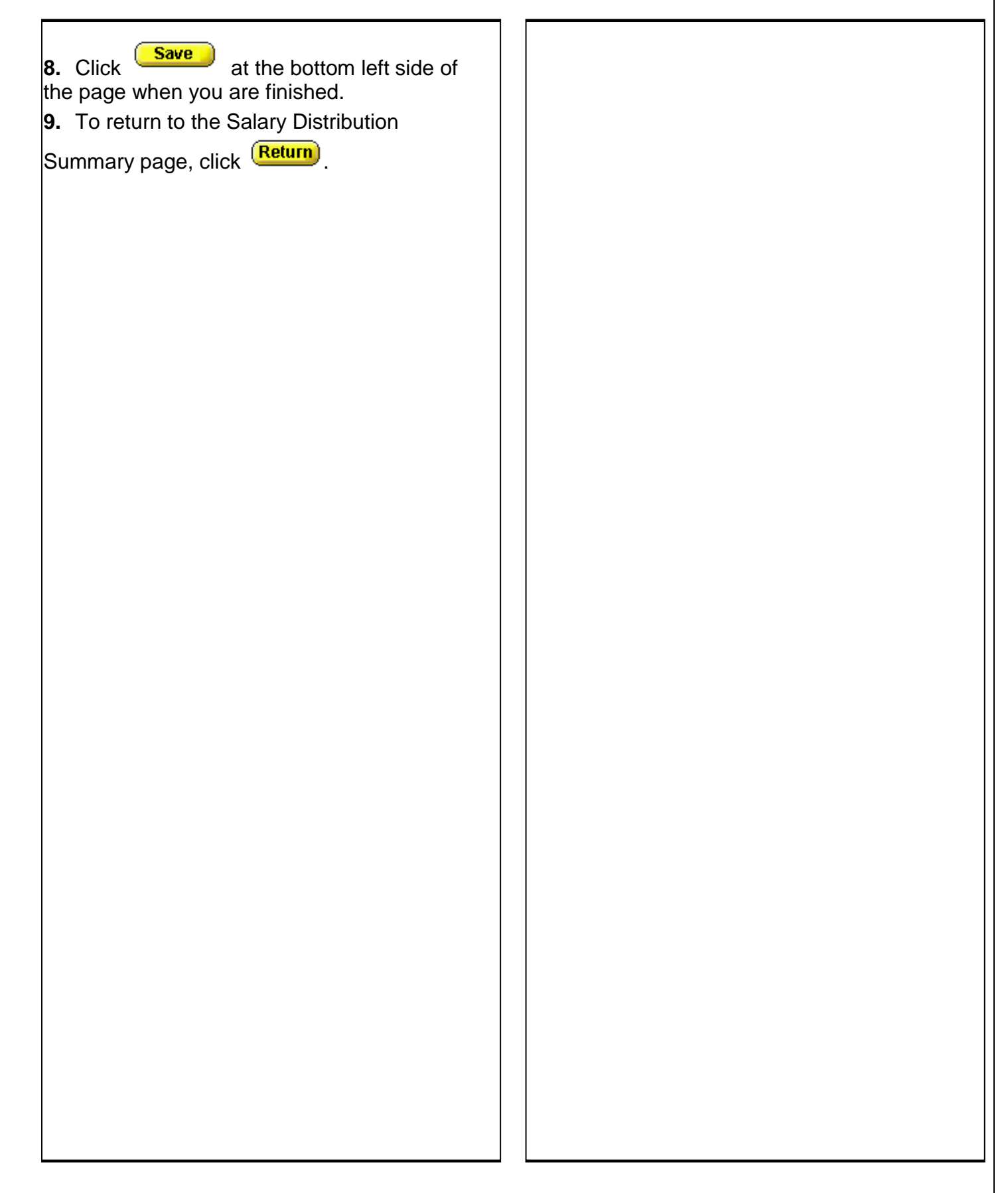